اضغط علي زر IGNOR علي اليمين لتهمل الكلمه وتكمل التدقيق.

ستجد ان المدقق يقف مره اخري عند كلمة [Ferrest], هذه المره قم بالضغط علي زر [IGNOR ALL], ستجد ان المدقق يقف مره اخري.

[ Entertainmnt ] ايضا بها خطاء املائي وسوف تجد التصحيح المقترح مظلل بالقائمه اسفل منها, اضغط على زر Change لتضع التصحيح بالوثيقه.

قم الان بتغيير [ Siuth ] الي [ South ] بالضغط عليها بالقائمه. سيقف ايضا المدقق الإملائي عند الاخطاء النحويه,(خط اخضر مموج)؛ قم بضغط Ignor بالوقت الحالي عندما يحدث هذا.

الان قم بالضغط على زر DELET لحذف الكلمه المكرره [at] .

لادخال مسافه بين [ on ] و [ them ], اضغط علي الكلمه المظلله بالوثيقه نفسها (تظهر اعلي نافذة التدقيق). اضغط بين [ t ] و [ n ] ثم اضغط مسطرة المسافات SPACEBAR.

الان قم بضغط زر Resume في نافذة التدقيق لاستكمال عملية التدقيق الاملائي.

سيقف المدقق عند كلمة [ Bayside ] اضغط زر Ignore. عندما يقف المدقق عند اي اخطاء نحويه ايضا اضغط Ignore. هنا يكون التدقيق الإملائي قد انتهى لذلك يمكنك الضغط على زر موافق لإغلاق نافذة التدقيق.

المدقق الاملائي الاتوماتيكي:

وهي طريقه بديله للخطوات السابقه, يمكنك عن طريقها تقيق اي كلمه تقوم بكتابتها املائيا وذلك اولا باول.

لكي تر يكيف يتم ذلك, في البداية قم بفتح وثيقه جديده عن طريق الضغط علي زر وثيقه جديده من شريط الادوات ا القياسي (ستجدها اقصى الشمال تاخذ شكل ورقه بيضاء).

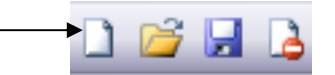

الان قبل كتابة اي شئ في هذه الوثيقه, سوف تقوم بتشغيل خاصية المدقق الاملائي الاتوماتيكي؛ للقيام بهذا:

من قائمة Tools. اختر امر Options. تاكد من ان قائمة spell and grammar هي المفتوحه الان, قم بالضغط عليها. ثم قم باختيار Check spelling as you type من قائمة الاختيارات بوضع علامة ⊠ بجواره. بعد ذلك اضغط OK.

الان اكتب هذه الجماه الخاطئه مره اخري؛

[Entertaimnt for the annual employee dinner will be presented by the Siuth City Quartet ].

010-1568809

Eng. Nhala EL-Elamy